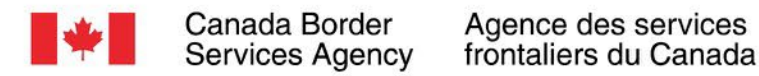

# Stand Alone Topic Webinar: Release Prior to Payment (RPP) Program

PROTECTION SERVICE INTEGRIT JECI NTAME SERVICE INTÉGRITÉ

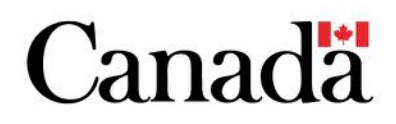

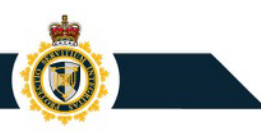

### Today's Agenda

#### Purpose

To understand the Release Prior to Payment (RPP) program and walkthrough the RPP transition plan and posting financial security in the CARM Client Portal (CCP).

### Agenda

- Overview of Release Prior to Payment
- Release Prior to Payment Transition Plan
- Next Steps and Resources
- Questions & Answers

**CARM** stands for CBSA Assessment and Revenue Management

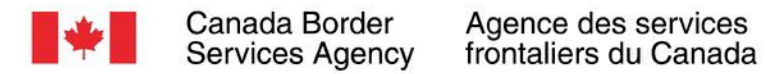

# **Overview of Release Prior to Payment (RPP)**

PROTECTION SERVICE INTEGRITY RECTION NTAME PRO SERVICE INTÉGRITÉ

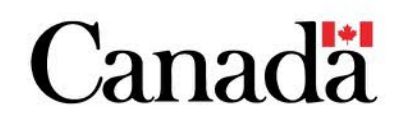

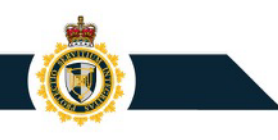

## What is the Release Prior to Payment (RPP) Program?

RPP entitles Importers to:

- Obtain the release of goods from the CBSA before paying duties and taxes,
- Defer accounting for goods, and
- Defer payment of duties and taxes
- All Importers who wish to participate in the RPP program will be required to:
  - 1. Enrol in RPP
  - 2. Post financial security (Deposit or Security Agreement)

**Note**: An importer with no accounts receivables will not be required to post financial security. However, the importer must ensure they have sufficient coverage if receivables are expected in any given month.

• Importers will **no longer be allowed to use their Broker's security** to participate in RPP moving forward

Importers that are **not RPP participants** would continue to be able to pay full duties at the time of release at a port of entry (today's B3 type c (cash entry), under CARM Commercial Accounting Declaration (CAD) type c).

## **Types of Financial Security**

Importers can take part in RPP by posting financial security through one of two ways:

### Deposit

A **deposit** made by the client and held by the CBSA to act as a guarantee against importer debt.

### **Security Agreement (SA)**

A Security Agreement is provided **by a financial security provider** to guarantee against importer debt.

#### Legacy Security forms

Current forms of security (for example certified cheques) may continue to be accepted in exceptional circumstances post Release 2.

SA

<u>D</u>eposit

### **Types of Financial Security**

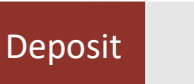

### Deposit

A **deposit** made by the client and held by the CBSA to act as a guarantee against importer debt. Security Agreement (SA)

A Security Agreement is provided by a financial security provider to guarantee against importer debt.

Legacy Security forms Current forms of security (for example certified cheques) may continue to be accepted in exceptional circumstances post Release 2.

## Deposit Requirements

Deposit allows an importer to post a cash deposit\* directly on the portal to fulfil RPP requirements.

To set up and calculate a Deposit:

- The security must be equal to or greater than 100% of the importer's highest monthly accounts receivable (inclusive of duties and taxes) within the last 12 months.
  - Importers without transaction history will be asked to self-assess their amount of financial security requirement
- There is **no minimum amount** requirement when posting a Deposit.
- An importer may choose to post a single Deposit for multiple importer program accounts associated to a business (legal entity level) however they will need to identify the security breakdown for each importer program account.
- Upon withdrawal from RPP, the **Deposit will be refunded** to the importer account.

\*Payments can also come in via online banking or Electronic Data Interchange, for which the credit can be locked as security via the CARM Client Portal.

## How to Calculate for a Deposit Requirement

If proceeding with a Deposit, an importer will need to post a Deposit for **100% of the highest monthly** accounts receivable (AR) value

### **Types of Financial Security**

Deposit

AA deposit made by the client and held by the CBSA to act as a guarantee against importer debt.

### **Security Agreement (SA)**

A Security Agreement is provided by a financial security provider to guarantee against importer debt.

Legacy Security forms Current forms of security (for example certified cheques) may continue to be accepted in exceptional circumstances post Release 2.

## Security Agreements Requirements

A Security Agreement (SA) can be acquired through an approved Financial Security Provider.

To set up and calculate an SA:

- The security must be **equal to or greater than 50% of the importer's highest monthly accounts receivable** (inclusive of GST) within the last 12-months at the time of enrolment.
  - Importers without transaction history will be asked to self-assess their amount of financial security requirement
- A minimum amount of C\$25K is required per importer program account, however an importer may post a higher security amount should they choose to. The maximum amount of security will be capped at C\$10 million for each importer program account (RM).
- SAs can be submitted through CARM via (1) the Bond Application Program Interface (API) or (2) the importer entering the SA information via the portal and the financial security provider subsequently approving the information.

## How to Calculate for a Security Agreement

If proceeding with a SA, an importer will need to post for **50% of the highest monthly Accounts Receivable** (AR) - minimum of \$25,000/importer program account (RM)

| January   | \$25,000 |                  |              |                             |
|-----------|----------|------------------|--------------|-----------------------------|
| February  | \$25,000 |                  |              |                             |
| March     | \$26,000 |                  |              |                             |
| April     | \$27,000 |                  |              |                             |
| May       | \$23,000 |                  |              |                             |
| June      | \$29,000 |                  |              |                             |
| July      | \$29,000 |                  |              |                             |
| August    | \$58,000 | Highest AR value |              |                             |
| September | \$44,000 |                  | \$58,000     |                             |
| October   | \$25,000 |                  | <b>X</b> 50% |                             |
| November  | \$42,000 |                  | \$29,000     | Financial security required |
| December  | \$43,000 |                  | +25,000      |                             |

### System Calculated Security Requirement

Calculated security requirement

Program account name

Account Name ABC, Inc.

Program account number 123456789RM0001

System calculated security requirement

CAN\$ 42,394.28

The CARM Client Portal will display the required security amount.

Based on this value, an importer will calculate their security coverage needs.

- 50% of highest AR for SAs
- 100% of highest AR for Deposit

Using an SA: \$42,394.28 x 50% = \$21,197.14 Financial security required: \$25,000.00 (minimum requirement)

Using a Deposit: \$42,394.28 x 100% = \$42,394.28 Financial security required: \$42,394.28 SA

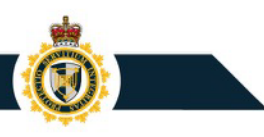

### Continuous Financial Security vs. Time-Limited

- Continuous Security Agreements: Continuous security agreement are bonds that automatically renew and expire only when they are cancelled or claimed. They benefit businesses who regularly import goods. The required amount of the bond may change annually based on the historical accounts receivable from that period.
- Set Duration Bonds: Set Duration bonds are bonds that have a time limit (i.e. a set start-date and enddate). They benefit businesses that import on occasion, such as if the business only has a few big commercial imports a year around the same time.

Importers have a few options when posting security to more than one RM account. You may post one security for all RM accounts, or multiple securities for one or more RM accounts.

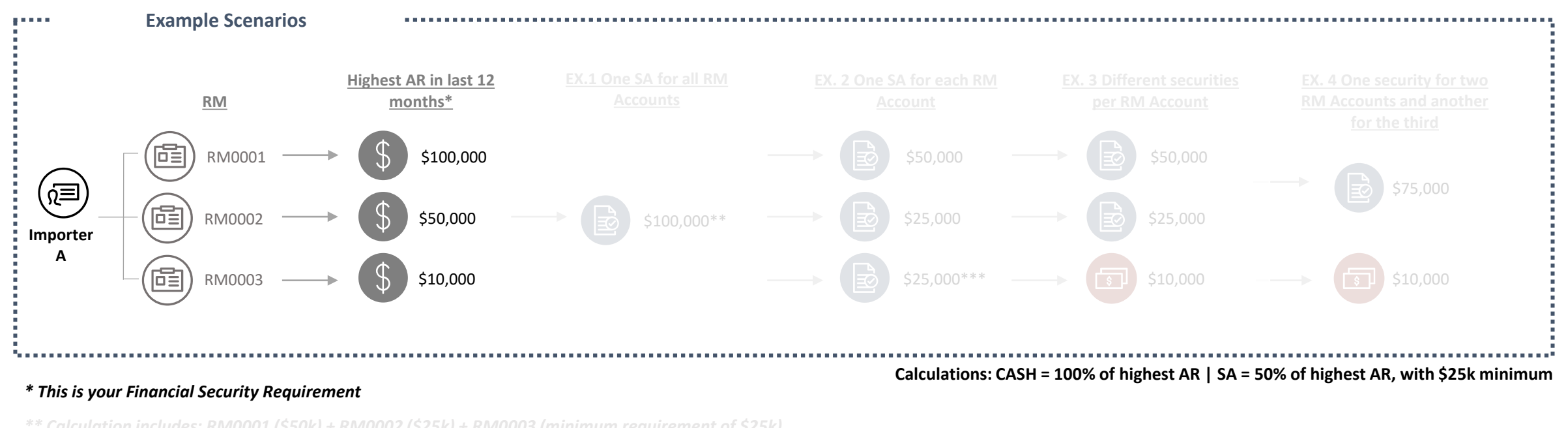

\*\* Calculation includes: RM0001 (\$50k) + RM0002 (\$25k) + RM0003 (minimum requirement of \$

\*\*\* Minimum requirement of \$25k

**Note**: All security received in RPP must quote the RM they are designated for. This is seamless for SAs submitted via the portal as the user is operating within a specific RM account. For SAs submitted via the API, each record sent must have an specific RM, amount, and external SA identifier.

#### **PROTECTION • SERVICE • INTEGRITY**

SA

Importers have a few options when posting security to more than one RM account. You may post one security for all RM accounts, or multiple securities for one or more RM accounts.

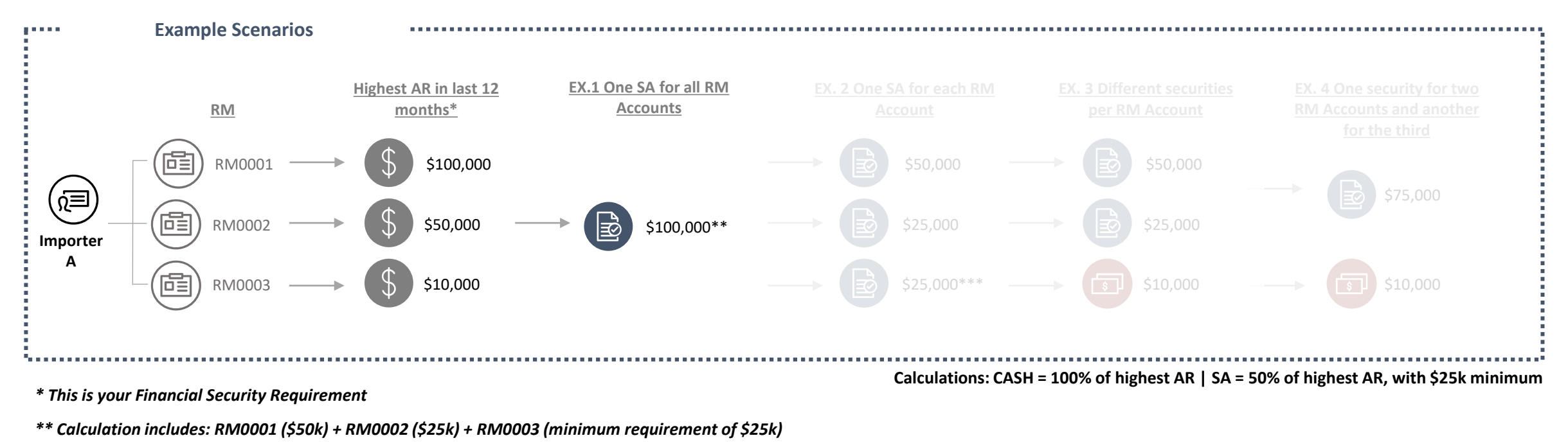

\*\*\* Minimum reauirement of \$25k

**Note**: All security received in RPP must quote the RM they are designated for. This is seamless for SAs submitted via the portal as the user is operating within a specific RM account. For SAs submitted via the API, each record sent must have an specific RM, amount, and external SA identifier.

#### **PROTECTION • SERVICE • INTEGRITY**

SA

Importers have a few options when posting security to more than one RM account. You may post one security for all RM accounts, or multiple securities for one or more RM accounts.

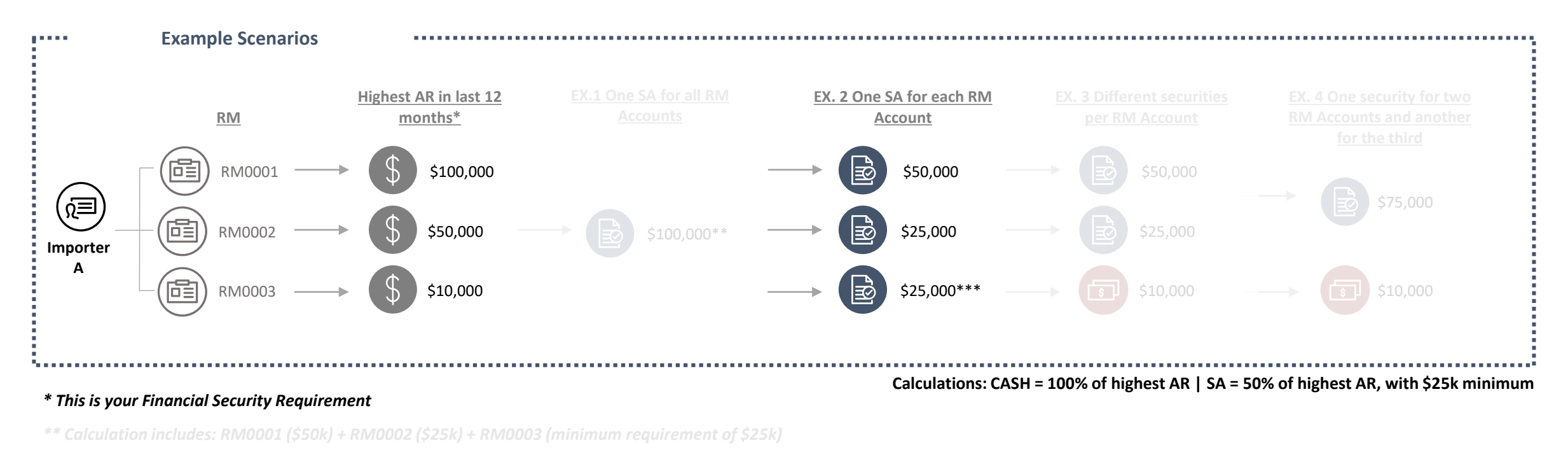

\*\*\* Minimum requirement of \$25k

**Note**: All security received in RPP must quote the RM they are designated for. This is seamless for SAs submitted via the portal as the user is operating within a specific RM account. For SAs submitted via the API, each record sent must have an specific RM, amount, and external SA identifier.

#### **PROTECTION • SERVICE • INTEGRITY**

SA

Importers have a few options when posting security to more than one RM account. You may post one security for all RM accounts, or multiple securities for one or more RM accounts.

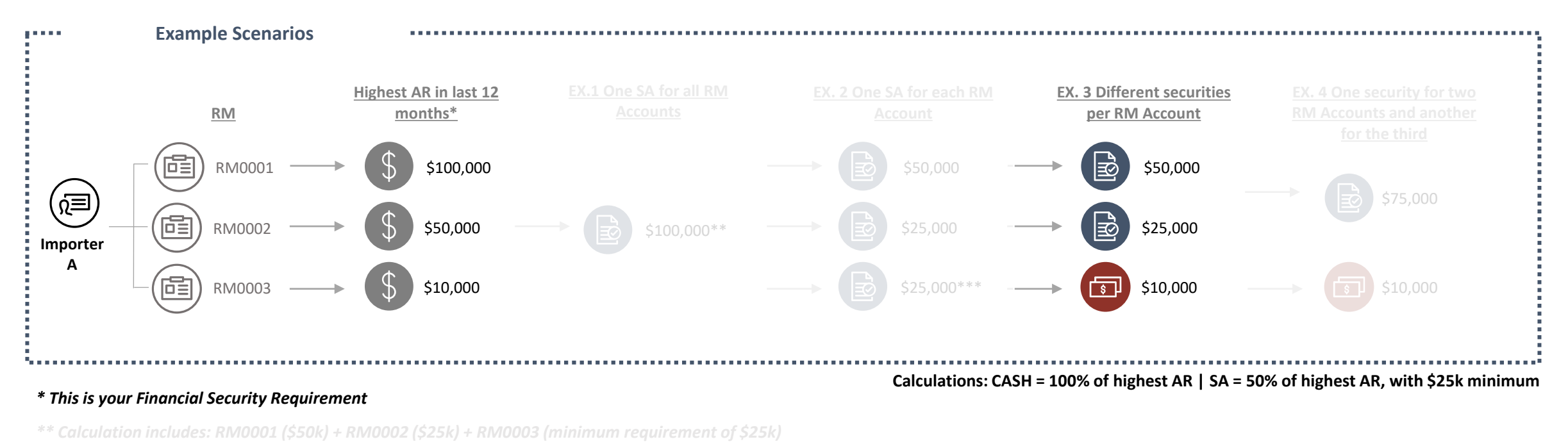

\*\*\* Minimum requirement of \$75k

**Note**: All security received in RPP must quote the RM they are designated for. This is seamless for SAs submitted via the portal as the user is operating within a specific RM account. For SAs submitted via the API, each record sent must have an specific RM, amount, and external SA identifier.

#### **PROTECTION • SERVICE • INTEGRITY**

SA

Importers have a few options when posting security to more than one RM account. You may post one security for all RM accounts, or multiple securities for one or more RM accounts.

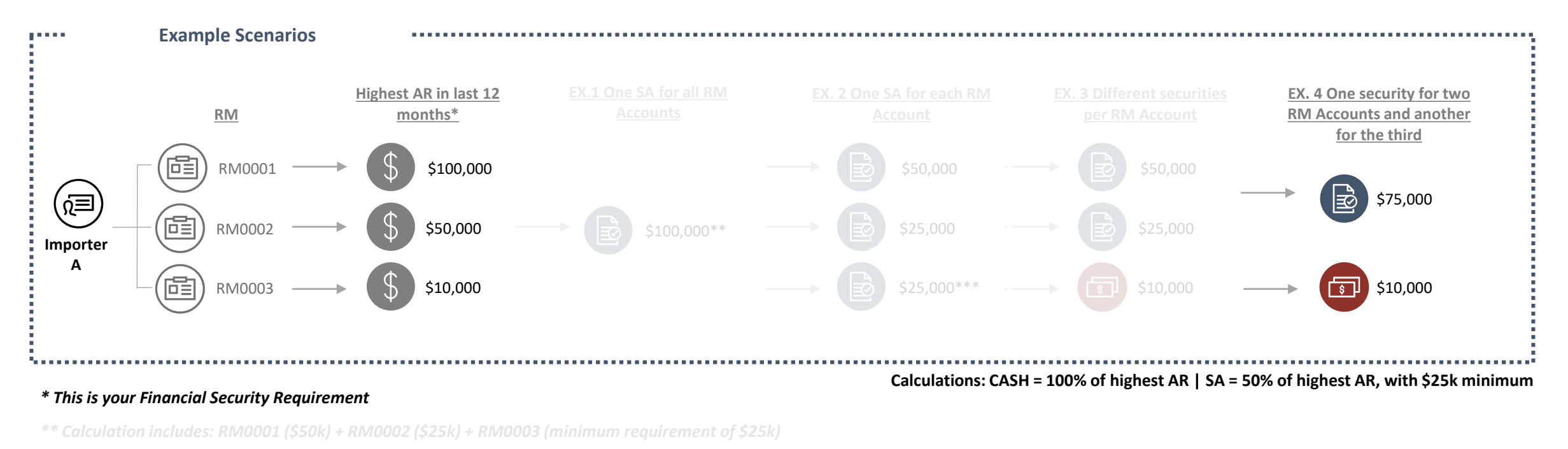

\*\*\* Minimum requirement of \$25k

**Note**: All security received in RPP must quote the RM they are designated for. This is seamless for SAs submitted via the portal as the user is operating within a specific RM account. For SAs submitted via the API, each record sent must have an specific RM, amount, and external SA identifier.

**PROTECTION • SERVICE • INTEGRITY** 

SA

Importers have a few options when posting security to more than one RM account. You may post one security for all RM accounts, or multiple securities for one or more RM accounts.

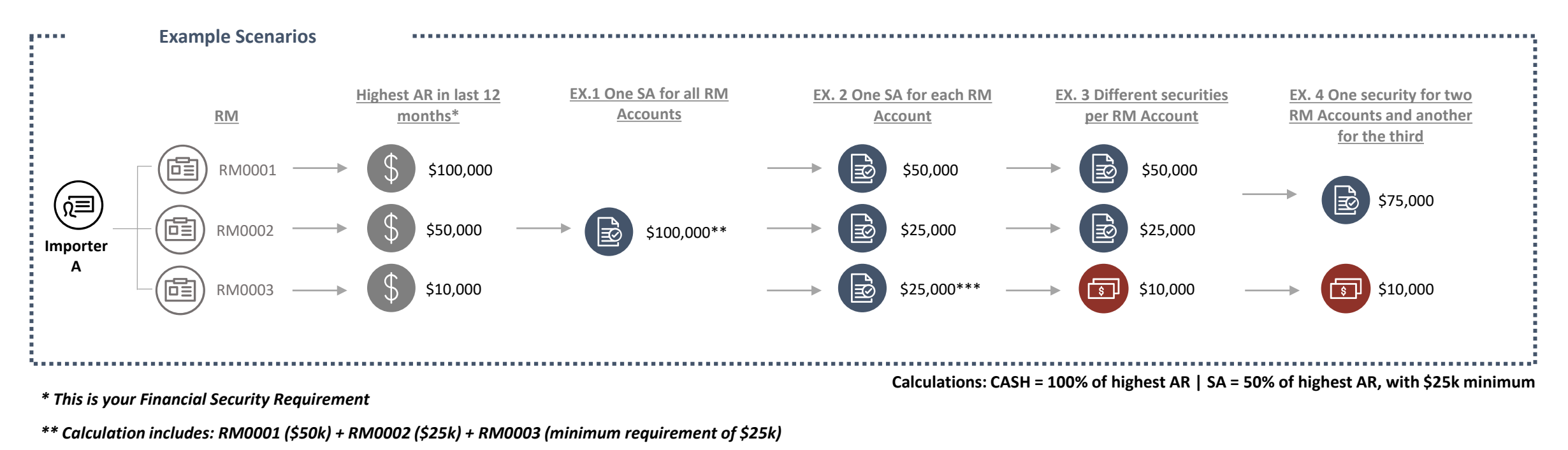

\*\*\* Minimum requirement of \$25k

**Note**: All security received in RPP must quote the RM they are designated for. This is seamless for SAs submitted via the portal as the user is operating within a specific RM account. For SAs submitted via the API, each record sent must have an specific RM, amount, and external SA identifier.

#### **PROTECTION • SERVICE • INTEGRITY**

SA

### **Financial Security Monitoring**

Importers can monitor their financial security utilization rate through the portal.

#### **RPP Utilization Rate Logic**

- Utilization Rate = Net Open Balance / Security Limit
- Security Limit = Security Coverage = Total amount of deposits + Total amount of security agreements \* 2

#### **Timing of RPP Utilization Rate Monitoring**

- Utilization Rate Update: Utilization rate updated on the portal overnight to provide the cleanest rate to the user.
- Nudging Framework Notification Update: Notification is sent overnight to TCPs and utilization rate reports updated overnight.
- Utilization check: Done whenever a TCP enters the dashboard to inform them that CARM's internal system detected a security utilization that exceeded the limit. A Notification will let the TCP know that the rate shown on the CCP will be updated overnight.

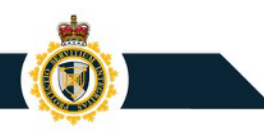

### **Financial Security Monitoring**

The CARM System uses a real-time Utilization rate to monitor RPP compliance and nudge the Importer when it gets too high.

| Culpability              | Utilization | Notification    | Timing               | Notification                                                                                                    |
|--------------------------|-------------|-----------------|----------------------|----------------------------------------------------------------------------------------------------|
| Voluntarily<br>Compliant | >75%        | Nudge           | Day 0                | Notification will highlight the security utilization limit may be reached soon, and the importer should make a payment on their account or increase their security. |
| Trying to                |             | Second<br>nudge | Day 0                | Notification will highlight that the security utilization limit has be reached and to make a payment on their account or increase their security.                   |
| Сотру                    |             | Third nudge     | 6 <sup>th</sup> day  | Notification will highlight above.                                                                                                    |
| Avoiding<br>Compliance   | >100%       | Fourth<br>nudge | 10 <sup>th</sup> day | Notification will highlight above.                                                                                                    |
| Resisting<br>Compliance  |             | Fifth nudge     | 25 <sup>th</sup> day | Notification will highlight the CBSA will be initiating a case to determine if the RPP should be suspended or revoked.                                              |

In addition to the above, the CBSA will continue to holistically review compliance and may take corrective action if necessary. In the event of non-payment, RPP privileges may be suspended or revoked as part of preparing for collections.

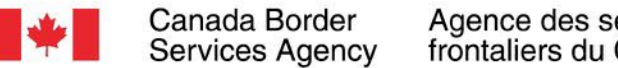

### Agence des services frontaliers du Canada

## **RPP Transition Plan**

PROTECTION SERVICE INTEGRITY PROTECTION INTANCE PRO TECTION SERVICE INTÉGRITÉ

**PROTECTION • SERVICE • INTEGRITY** 

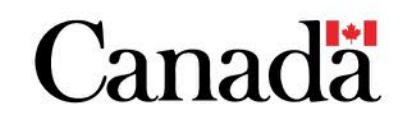

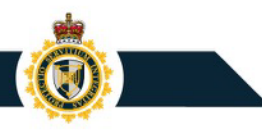

### **RPP Transition Plan: Timeline**

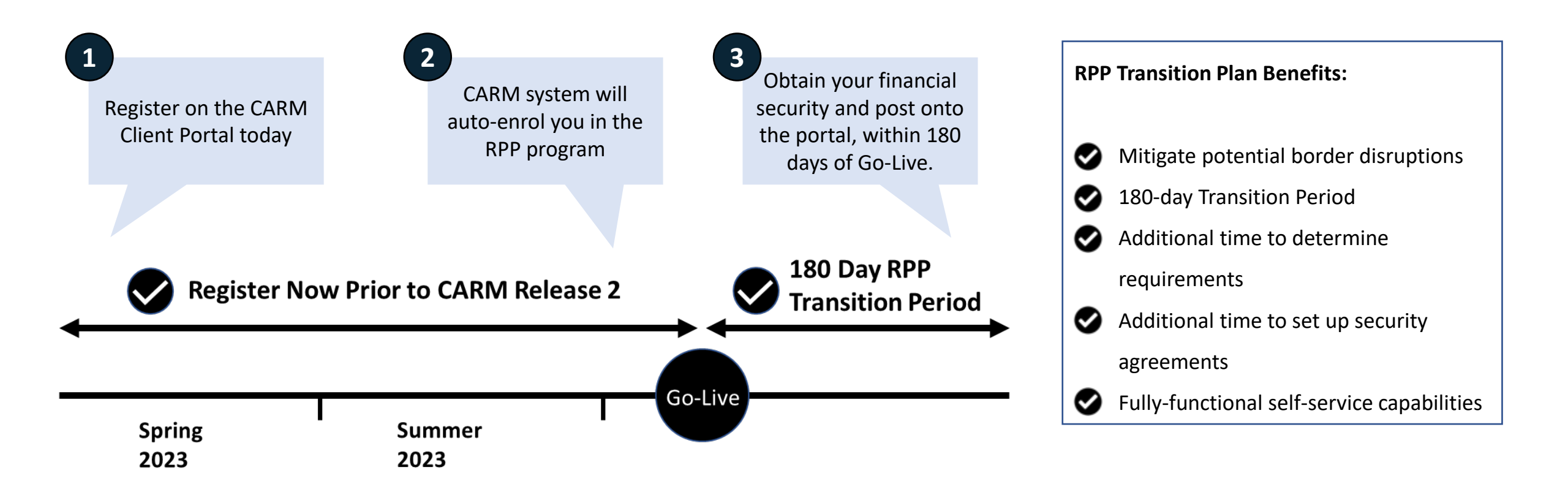

### **RPP Transition Plan: Summary**

The RPP Transition Plan includes privileges for those who register for CARM prior to Release 2.

- RPP qualifying status will be **assigned to all importers** that have onboarded to the CARM Client Portal by a specified cut-off date prior to Release 2.
- For those who wish to use RPP, a **180-day transition period** will start at Release 2 to provide the required time for importers to meet the requirements.
- RPP participants will have 180 days to **obtain their financial security**.

**Note**: An importer with no accounts receivables within the past 12 months will not be required to post financial security. However, the importer must ensure they have sufficient coverage if receivables are expected in any given month.

All importers that have not successfully registered for CARM by Release 2 will not be extended RPP privileges. At Release 2, these importers will need to enrol and provide financial security in order to obtain RPP privilege.

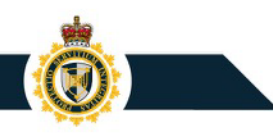

### **RPP Transition Plan: Portal Access**

The following process will guide you through a step-by-step process for posting your financial security for RPP on the CCP.

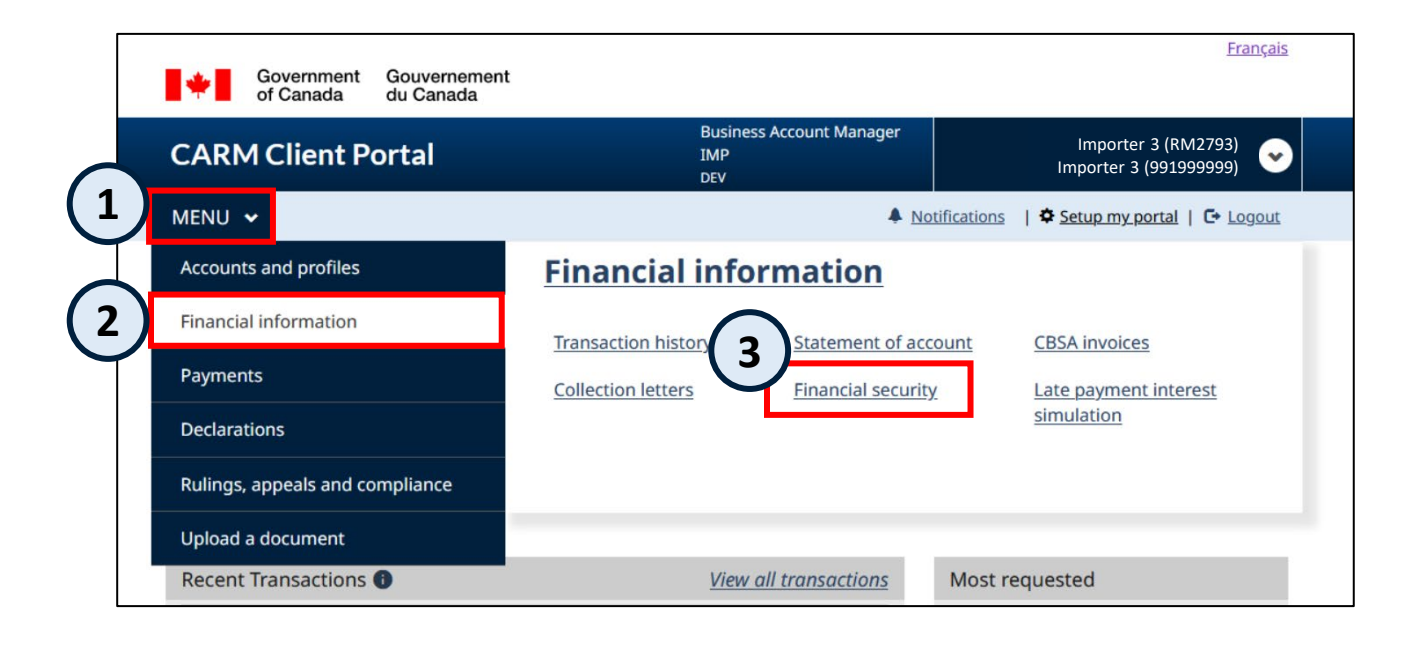

Go to the Financial security page (Home or Menu → Financial information → Financial security).

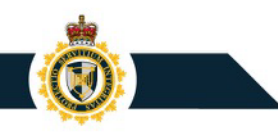

Calculated security requirement is

based off your last 12 months of AR

## **RPP Transition Plan: Financial security dashboard**

You will see this dashboard with your specific requirements for RPP.

#### **Financial security**

Financial security management.

#### Financial security dashboard

Your autoenrolment for RPP will be listed here View and manage program security requirements. Only active programs with financial security are displayed below.

| Financial security overview |                           | <b>Total security requ</b><br>\$4,000 | security requiredCurrent security coverage00\$0.00 |                        |                                                          |
|-----------------------------|---------------------------|---------------------------------------|----------------------------------------------------|------------------------|----------------------------------------------------------|
| Release Pri                 | or to Payment             |                                       |                                                    |                        | View how much security you hav<br>posted on your account |
| Program                     | Program account<br>number | Calculated security requirement       | Security<br>posted                                 | RPP Update requirement |                                                          |
| Importer                    | 991999999RM2793           | \$4,000                               | \$0.00                                             | Non-Compliant          |                                                          |
|                             |                           |                                       |                                                    |                        | View your RPP utilization to cheoring your limit         |

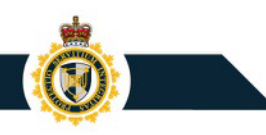

### RPP Transition Plan: Financial security dashboard

You will see this dashboard with your specific requirements for RPP.

#### **Financial security**

Financial security management.

#### Financial security dashboard

Use the Calculated security

requirement to

calculate how much

security you will

need to post

View and manage program security requirements. Only active programs with financial security are displayed below.

| ilter items |                           |                                 |                    |   |                    |                                    |
|-------------|---------------------------|---------------------------------|--------------------|---|--------------------|------------------------------------|
| Program     | Program account<br>number | Calculated security requirement | Security<br>posted | Ð | RPP<br>utilization | Update<br>requirement <sup>1</sup> |
| Importer    | 991999999RM2793           | \$4,000                         | \$0.00             |   | Non-Compliant      | 1                                  |

RPP participants will show \$0.00 of security posted, unless they have existing financial security.

Non-compliant as a new RPP participant means that you need to post financial security

In this example, since the calculated security requirement is \$4,000, the Importer will either need to post \$4,000 (cash) or \$25,000 (security agreement).

## **RPP Transition Plan: Posting Security**

You will be able to continue with the following Posting Security process as of Release 2.

| Bond list View the list of bonds posted for the program.  What can I do here?  Allocate credit | Scroll down from your dashboard to <b>Bond List</b> . Click <b>Add bond.</b>                                           |
|------------------------------------------------------------------------------------------------|----------------------------------------------------------------------------------------------------|
| * Bond type (required)         • Cash         • Non-cash                                       | Choose the <b>Bond type</b> you would like to<br>post on the <b>Post security deposit</b> page.<br>Click <b>Next</b> . |
| Cancel Next ->                                                                                 | Cash SA                                                                                                    |

A one-time deposit made by the client and held by CBSA to act as a guarantee against importer debt.

Select Cash. Click Next.

| Post security deposit                                                      |  |        |
|----------------------------------------------------------------------------|--|--------|
| <ul> <li>* Bond type (required)</li> <li>Cash</li> <li>Non-cash</li> </ul> |  |        |
| Cancel                                                                     |  | Next → |

Fill in the required fields (marked with an asterisk \*) on the **Post Deposit** page. Click **Submit**.

|                                     | The bond number is used for   |
|-------------------------------------|-------------------------------|
| Post cash bond                      | purpose on the CCP to         |
|                                     | organize against your records |
| Bond details                        |                               |
| Bond number                         |                               |
| 11122233345678                      |                               |
| * CBSA program (required)           | Select Importer program to    |
| Importer 👻                          | connect the Deposit to RPP    |
| * Program account number (required) |                               |
| 994893907RM0001 -                   |                               |
| * Bond amount (required)            |                               |
| CAN\$ 4000                          | Must post 100% of System      |
| Validity period                     | calculated requirement        |
| * From (required)                   | (highest AR value)            |
|                                     |                               |

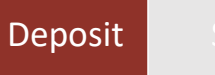

Now that you have posted an amount, you must make a payment.

Click Make a payment.

### **Confirmation of successful bond posting**

Your request has been submitted. Case number: 6000010075

#### Payment requirements

Your cash bond has been created and is pending payment. Your bond is not valid until it has been paid.

| Make a payment               | Return to enrolment                    |                                                       |
|------------------------------|----------------------------------------|-------------------------------------------------------|
| You can also follow up on yo | ur application status on the <u>li</u> | st of requests under your subprogram account profile. |

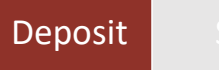

Enter the amount on the **Online payment** page, this should match the amount you requested in the previous step.

Click Make a payment.

| Online payment                           |  |  |  |  |  |  |
|------------------------------------------|--|--|--|--|--|--|
| Make an online payment.                  |  |  |  |  |  |  |
| Make a payment                           |  |  |  |  |  |  |
| Enter the amount you would like to pay 👔 |  |  |  |  |  |  |
| \$ 4000.00 Make payment                  |  |  |  |  |  |  |
| ← Previous                               |  |  |  |  |  |  |

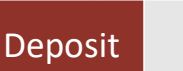

Review the terms and conditions on the **Payment through Moneris Terms and Conditions** page.

Check the box next to I have read, understood and agree to the Terms and Conditions listed above. Click Agree.

- i. any matters or factors outside of its control, including the availability or unavailability of the Internet, or third-party telecommunications or other infrastructure systems due to system maintenance or otherwise;
- ii. the availability or unavailability of the website operated by the third-party "Moneris" to make a payment for duties, taxes, and any other amounts for any reason;
- iii. any injury to any person, such as, economic loss or infringement of rights;
- iv. Any illegal or fraudulent use of credentials such as user ID or password in relation to the website operated by the third-party "Moneris"; or
- v. The use of the website operated by the third-party "Moneris" in a foreign country where such use is prohibited, or otherwise governed, by the law of that country.
- b. are discharged from any claims, liabilities, disputes, demands, inconvenience, damages, and/or causes of action of any nature and kind, including actions for damages in contract, tort/fault (including negligence) or otherwise, caused by the use of or reliance on the website operated by the third-party "Moneris".
- c. make no express or implied warranties or representations with respect to the use, accuracy, availability, or unavailability of the website operated by the third-party "Moneris".
- 4. Without limiting the generality of the foregoing, CBSA disclaims any and all liability for any claims associated with the website operated by the third party called "Moneris".

#### Amendment of Terms and Conditions

5. These terms and conditions of use may be amended from time to time. When this occurs, you will be presented with the new version and asked to indicate your acceptance once again.

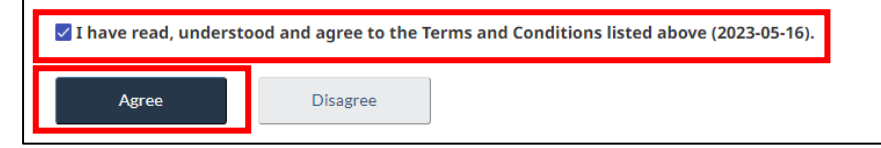

Enter in your payment details. **Click Pay**.

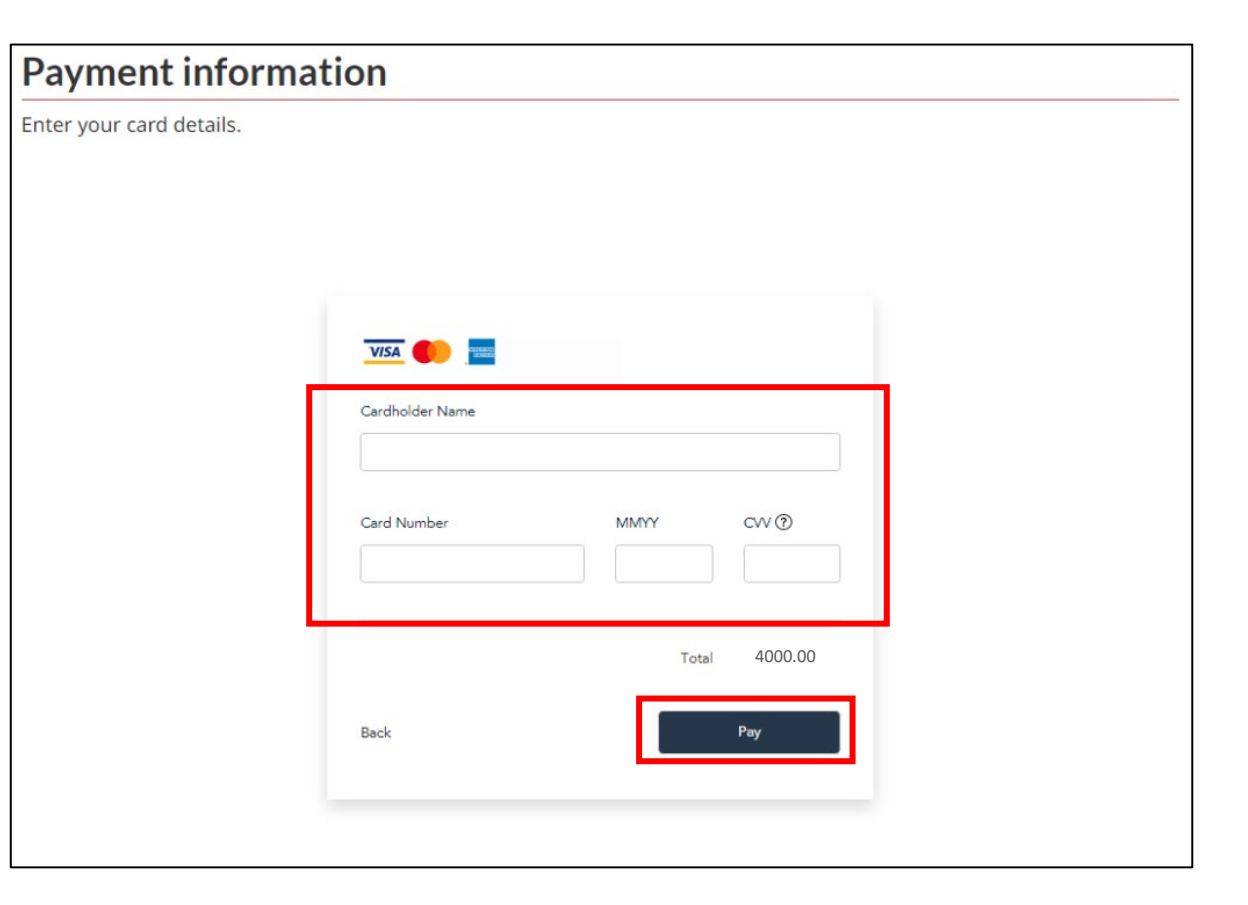

If the payment is processed, you will see the following image.

You may print or save the receipt for your records by **selecting the print button**.

Click Back.

#### **TRANSACTION APPROVED - THANK YOU**

Please print this page and keep it as your transaction receipt.

#### Payment Receipt

| Transaction Total:   | \$4,000.00          |
|----------------------|---------------------|
| Transaction Type:    | Purchase            |
| Date / Time:         | 2022-10-11 15:44:15 |
| Order Id:            | 5f12360d6d          |
| Card Number:         | ***                 |
| Card Type:           | VISA                |
| Reference Number:    | 660227230010060080  |
| Resp Code - Message: | 1 Approved          |
| Auth Code:           | 164497              |
| Print Back           |                     |

Now that you have posted and paid, you are required to allocate credit to complete the Deposit submission.

### Click Allocate credit.

The Deposit you just posted will populate here, under the Cash tab. It will appear as Requested.

Your total security requirement will appear here (\$4,000).

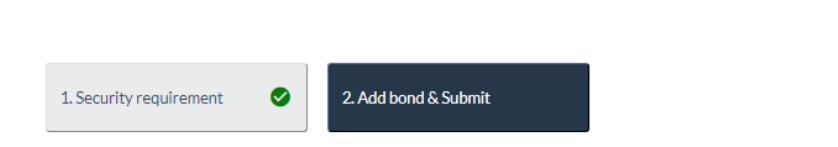

#### \land Important

Your enrolment is not complete until you submit this form. You should post enough security to meet security requirement prior to submitting, failure will result in a notice of rejection.

#### Bond list

View the list of bonds posted for the program.

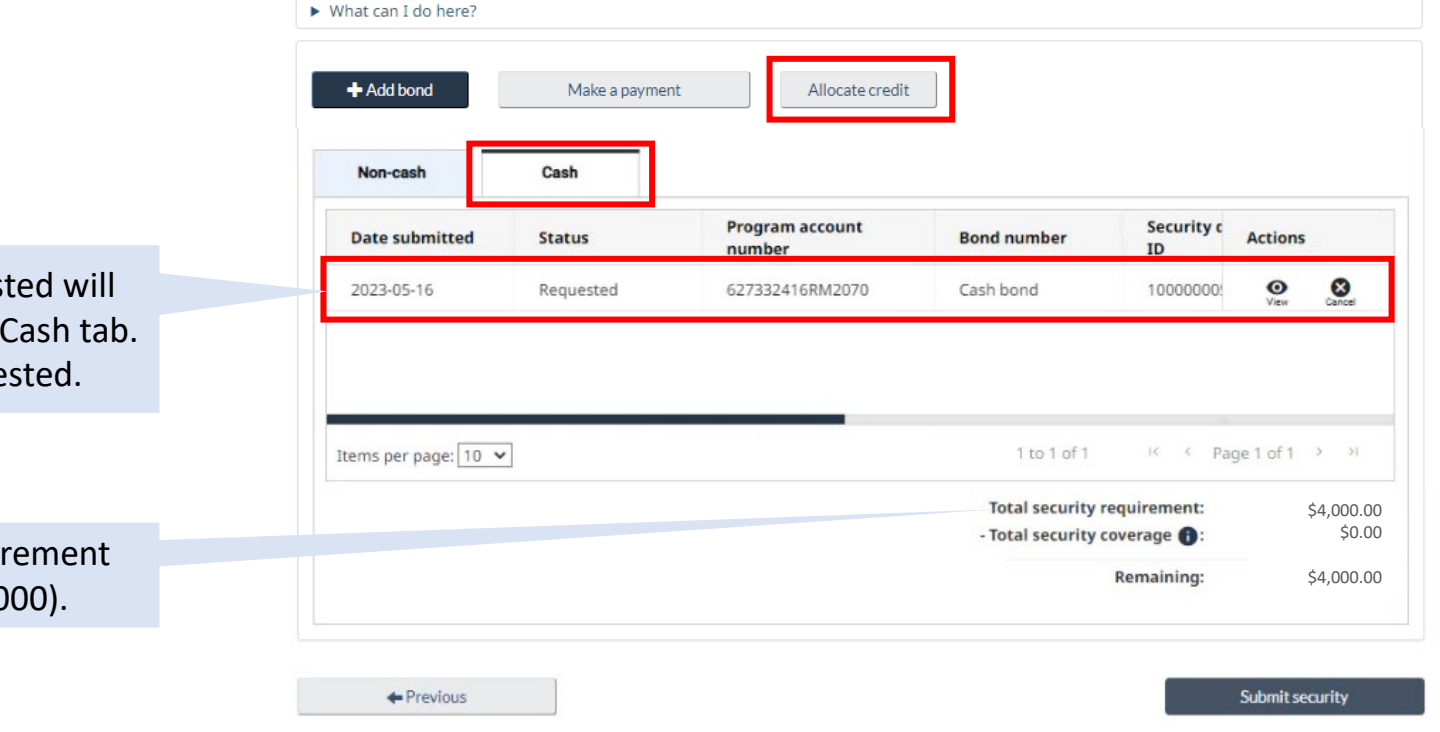

**PROTECTION • SERVICE • INTEGRITY** 

The Deposit you posted and paid for will appear on the list as a **Security Deposit** (SD).

Check the box(es) next to the security deposit transaction(s) you want to allocate to (credit).

Click Submit.

If you do not allocate your Deposit, the CCP will automatically allocate it for you the next day.

#### Allocate credit as payment

Allocate account credit to specific transactions you want to clear immediately.

#### Number of items selected: 1

|              | Transaction type | Description      | Due date   | Amount          | Clearing amount  |
|--------------|------------------|------------------|------------|-----------------|------------------|
|              | В3               | Assessment (B3)  | 2023-05-09 | \$50,000.00     | \$0.00           |
|              | SD               | Security Deposit | 2023-05-16 | \$4,000.00      | \$4,000.00       |
|              |                  |                  |            |                 |                  |
|              |                  |                  |            |                 |                  |
|              |                  |                  |            |                 |                  |
|              |                  |                  |            |                 |                  |
|              |                  |                  |            |                 |                  |
|              |                  |                  |            |                 |                  |
|              |                  |                  |            |                 |                  |
| Items per pa | age: 10 🗸        |                  |            | 1 to 2 of 2 K < | Page 1 of 1 > >> |

 Total open credit:
 \$4,000.00

 -Total clearing amount:
 \$4,000.00

 Remaining credit:
 \$0.00

Submit

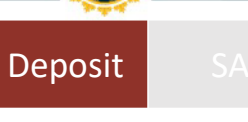

You will receive a confirmation of successful credit allocation.

Click Return to enrolment.

### **Confirmation of successful credit allocation**

#### Your submission has been received.

A total of \$4,000.00 has been successfully posted toward the selected transaction(s). Your account has \$0.00 of credit remaining.

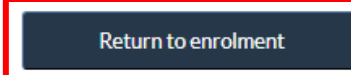

You will return to this screen, to successfully finalize the process, click **Submit Security**.

# 1. Security requirement 2. Add bond & Submit

#### 🛆 Important

Your enrolment is not complete until you submit this form. You should post enough security to meet security requirement prior to submitting, failure will result in a notice of rejection.

#### Bond list

View the list of bonds posted for the program.

| - Add bond                        |           |                 |                                                                      |                                     |                   |                                        |
|-----------------------------------|-----------|-----------------|----------------------------------------------------------------------|-------------------------------------|-------------------|----------------------------------------|
| Non-cash                          | Cash      |                 |                                                                      |                                     |                   |                                        |
| Date submitted                    | Status    | Program account | Bond number                                                          | Security c                          | Actions           |                                        |
| Dute submitted                    |           | number          |                                                                      |                                     |                   |                                        |
| 2023-05-16                        | Requested | 627332416RM2070 | Cash bond                                                            | 10000000                            | View              | Cancel                                 |
| 2023-05-16<br>tems per page: 10 • | Requested | 627332416RM2070 | Cash bond                                                            | 10000000                            | O<br>View         | Cancel                                 |
| 2023-05-16<br>tems per page: 10 v | Requested | 627332416RM2070 | Cash bond<br>1 to 1 of 1<br>Total security re                        | 10000000:<br>I< < Pa<br>equirement: | View<br>ge 1 of 1 | Sance<br>(2ance)                       |
| 2023-05-16<br>tems per page: 10 v | Requested | 627332416RM2070 | Cash bond<br>1 to 1 of 1<br>Total security re<br>- Total security re | IC C Pa                             | Over View         | Sancel<br>5 31<br>\$4,000.<br>\$4,000. |

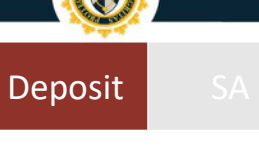

### **Confirmation of successful enrolment**

Your enrolment is complete

Your financial security has been successfully submitted.

View and track the processing status on the **list of requests** page.

You have successfully enroled in RPP using Deposit.

## **Option 2: Security Agreement**

Deposit SA

There are two ways to enrol using a security agreement:

- **1. Financial security provider enters the financial security** for via the Bond API. No further action is needed from the importer to activate the financial security on the account.
- 2. The Importer enters the financial security details via the CARM Client Portal and the financial security provider subsequently approves it. The Importer requires security agreement details ahead of completing this option.

In both cases, the importer is responsible for obtaining the security agreement through a financial security provider and should check with their provider on which submission method they should move forward with.

## **Option 2: Security Agreement**

To check the status of your security agreement, please follow these steps.

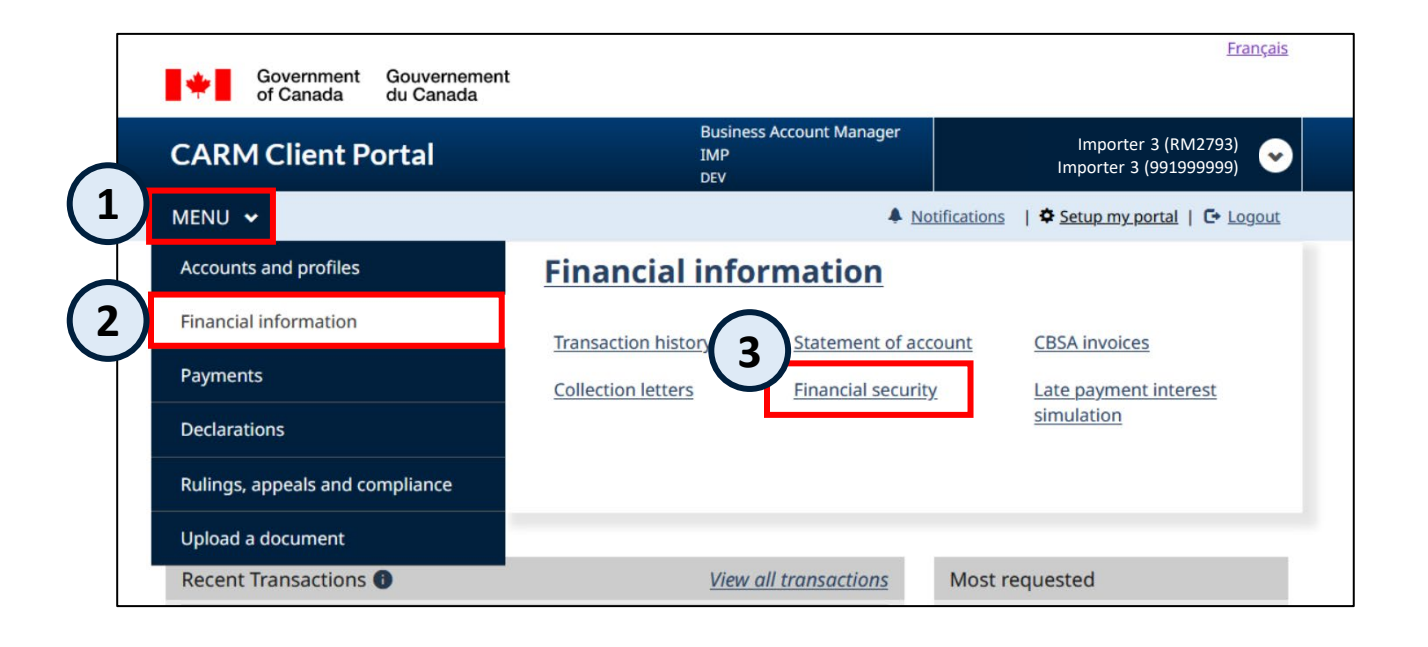

Go to the Financial security page (Home or Menu → Financial information → Financial security).

### **Option 2: Security Agreement**

To see the status of your Security Agreement, look under Non-cash  $\rightarrow$  Status.

If your financial security provider uploads your security agreement, your status will read: **Active.** 

Your **total security coverage** will calculate the amount you have submitted x2 for Security Agreements. *Recall:* your minimum requirement to meet RPP is to post financial security for a minimum of 50% of your highest monthly AR.

| + Add bond                       | Make a payn | nent Allocate credit      |                                                                        |                                                    |                                              |
|----------------------------------|-------------|---------------------------|------------------------------------------------------------------------|----------------------------------------------------|----------------------------------------------|
| Non-cash                         | Cash        |                           |                                                                        |                                                    |                                              |
| Data submitted                   | Status      | Program account           | Bond number                                                            | Security c<br>ID                                   | Actions                                      |
| Date submitted                   | Status      | number                    |                                                                        |                                                    |                                              |
| 2023-05-16                       | Active      | number<br>627332416RM2070 | Non-cash bond                                                          | 1000000                                            | Edit Cancel                                  |
| 2023-05-16<br>Items per page: 10 | Active      | 627332416RM2070           | Non-cash bond                                                          | 10000000                                           | Edit Cancel<br>ge 1 of 1 → →1                |
| 2023-05-16<br>Items per page: 10 | Active      | 627332416RM2070           | Non-cash bond<br>1 to 1 of 1<br>Total security r<br>- Total security c | 10000000<br>K < Pa<br>requirement:<br>coverage (): | ge 1 of 1 > >I<br>\$50,000.00<br>\$50,000.00 |

You have successfully enroled in RPP using Security Agreements.

**PROTECTION • SERVICE • INTEGRITY** 

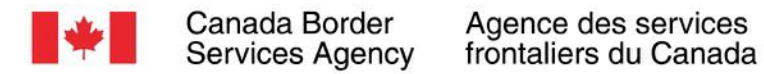

## Next Steps & Additional Resources

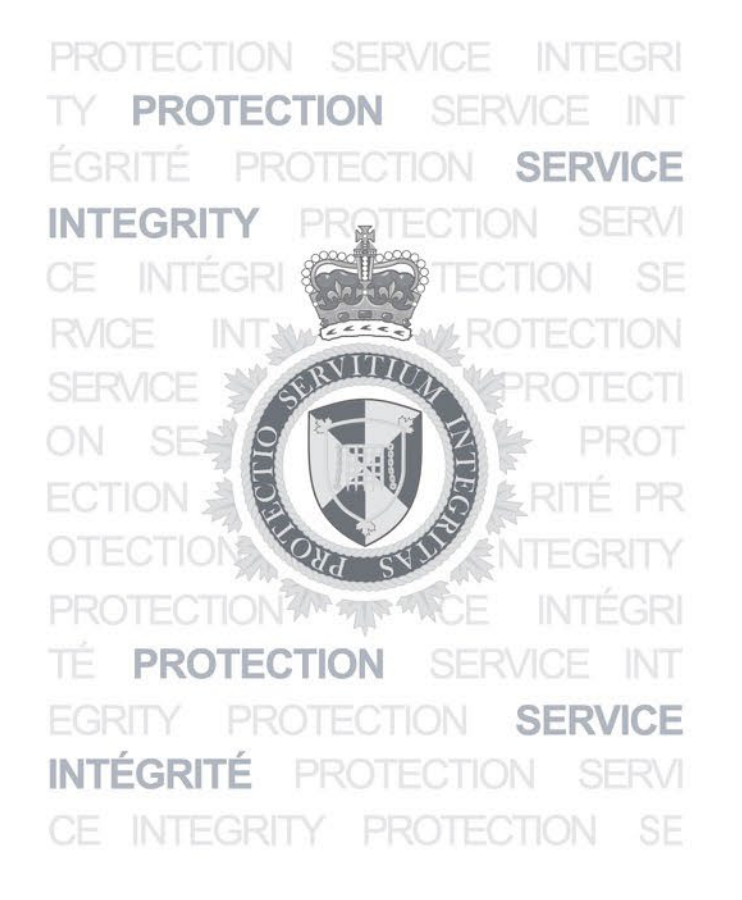

**PROTECTION • SERVICE • INTEGRITY** 

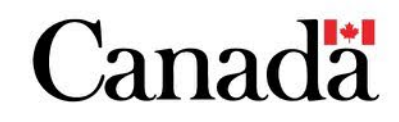

### **RPP Next Steps**

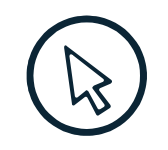

### If you haven't registered your business to the CARM Client Portal, register today!

• Attend an onboarding webinar to learn step-by-step instructions on how to register to the CARM Client Portal.

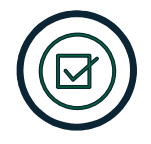

### You will be pre-approved for RPP status upon registration

- Any importer who registers on the portal **before** R2 will receive a 180-day transition period to obtain financial security.
- Any importer who registers to the portal **after** R2 will be required to have financial security upon enrolment and **will not** be given the transition period.

Sign up to the email distribution list to get project **updates**, resources and key dates.

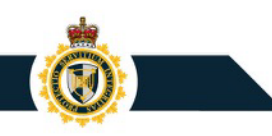

### Available Resources (Current and Future)

|                                            | Resource                                               | Description                                                                                                    |
|--------------------------------------------|--------------------------------------------------------|----------------------------------------------------------------------------------------------------|
|                                            | Registering your business on the<br>CARM Client Portal | Reference sheet to assist in gathering the required information before starting the business registration process.                            |
| Current                                    | User Guides                                            | Detailed information on specific functionality, incl. screenshots and step-by-<br>step guided information.                                    |
| Current                                    | Educational Videos                                     | Step by step videos are available on the CBSA Website (video gallery) and the CBSA YouTube Channel.                                           |
|                                            | Recordings                                             | Onboarding Webinars, What You Need to Know with CARM Release 2<br>Webinars, Billing Cycle Webinars, and CAD Webinars are recorded and posted. |
| Future<br>New<br>resources to<br>come out: | Short materials (1-pager)                              | Information on basic R2 functionality to quickly understand how they work.                                                                    |

Access the <u>Onboarding Documentation</u> on the CARM Client Portal and

YouTube Videos from the <u>CBSA Website</u> or <u>CBSA YouTube Channel (CARM Playlist)</u>

Sign up to the email distribution list to get project updates, resources and key dates.

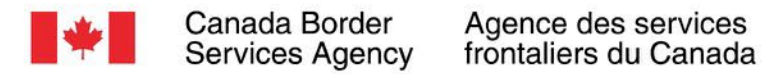

## Question and Answer Period

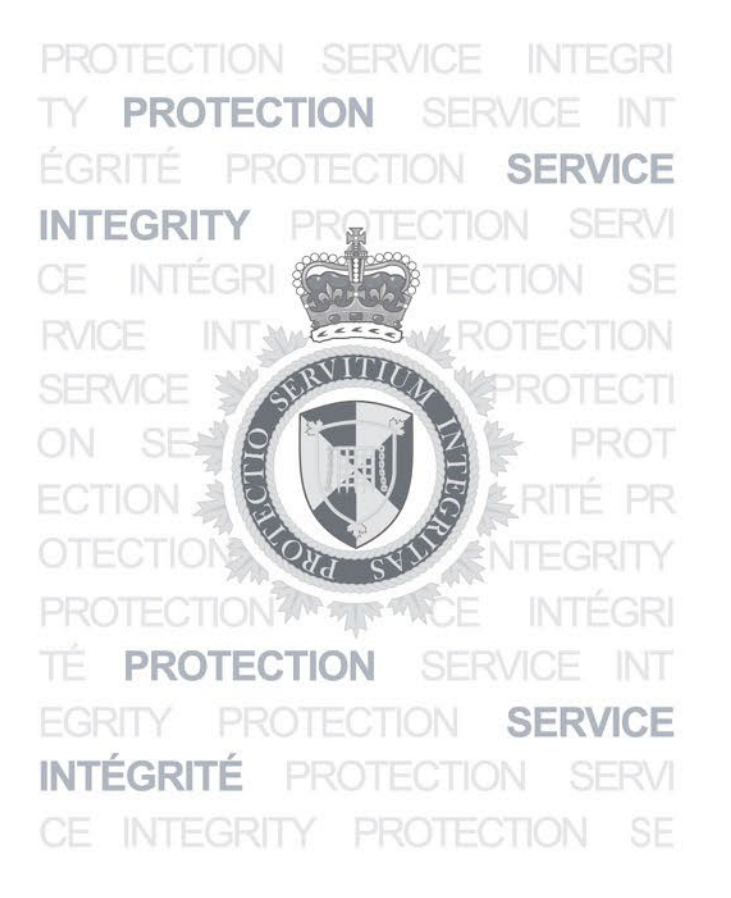

**PROTECTION • SERVICE • INTEGRITY** 

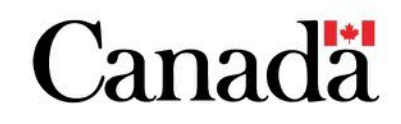

# Thank You!

### For more information:

- Visit the <u>CARM section of the CBSA website</u>
- Link to the CARM Client Portal
- Visit the <u>CARM Google Drive</u> for resources
- Join the <u>CARM LinkedIn Group</u> for the latest news
- Questions? Join the email distribution list?
   Email: <u>CBSA.CARM Engagement-Engagement de la GCRA.ASFC@cbsa-asfc.gc.ca</u>

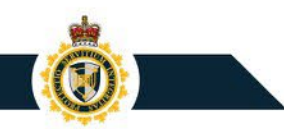

PROTECTION SERVICE INTEGRIT **G**IECTION INT MERCE PR SERVICE INTEGRITE

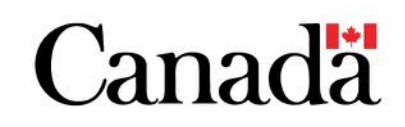

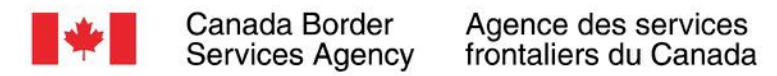

# Appendix: How to enrol in RPP for importers who are not registered in advance of R2

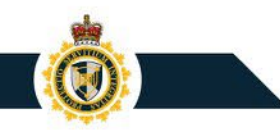

PROTECTION SERVICE INTEGRITY TECT MALLES SERVICE INTEGRI TE

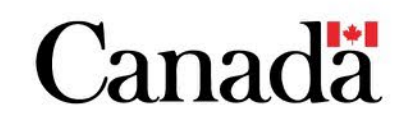

### **RPP Transition Plan: Timeline**

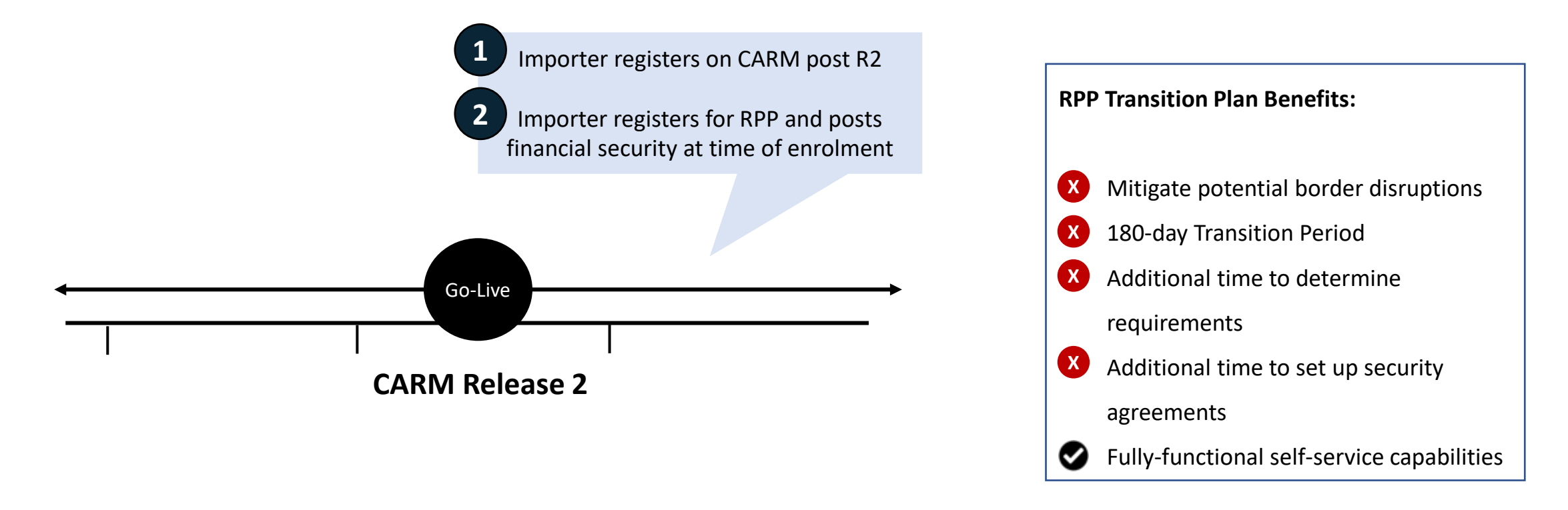

Importers who do not register to CARM prior to R2 will need to enrol in RPP and post financial security upon enrolment, they will not be granted the transition period.

### **RPP Enrolment: Main Menu**

The following process will guide you through a step-by-step process for enroling in RPP on the CCP post R2.

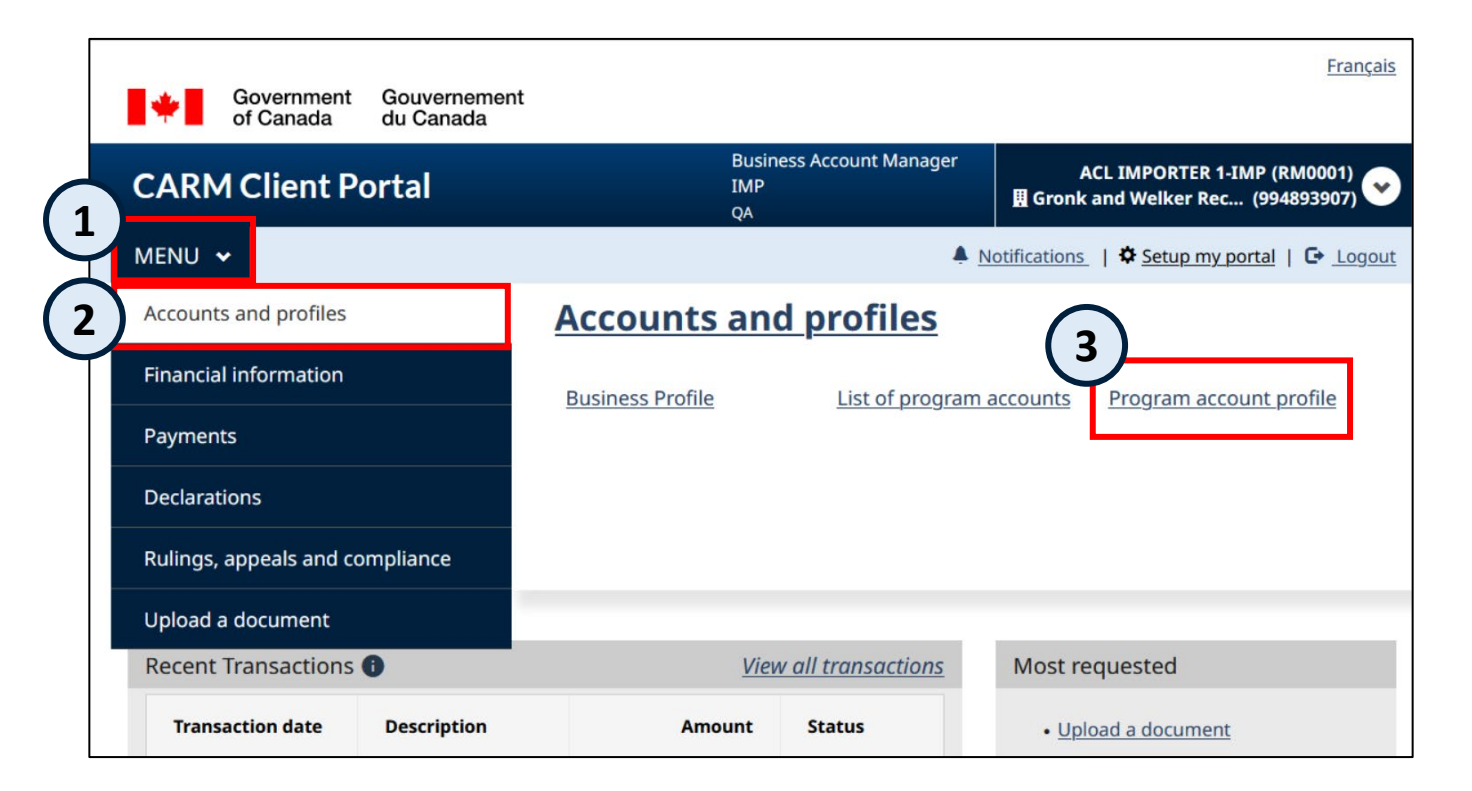

Go to the **Program account profile** page (Click **Home** or **Menu**  $\rightarrow$  **Accounts and profiles**  $\rightarrow$  **Program account profile**).

### RPP Enrolment: Program account profile

| Program account profile                   |                   |                   |                     |                    |                      |  |  |  |
|-------------------------------------------|-------------------|-------------------|---------------------|--------------------|----------------------|--|--|--|
| Program account profile                   | e includes progra | m information the | at was provided whe | en you enrolled ir | the current program. |  |  |  |
| Program Information                       | Addresses         | Contacts          | Sub-Programs        | Requests           |                      |  |  |  |
| Program name                              |                   |                   |                     |                    |                      |  |  |  |
| Auto Corp 2087089                         |                   |                   |                     |                    |                      |  |  |  |
| Program account number<br>800839201RM0009 |                   |                   |                     |                    |                      |  |  |  |
| Program type<br>Importer                  |                   |                   |                     |                    |                      |  |  |  |
| Importer type<br>Commercial               |                   |                   |                     |                    |                      |  |  |  |

#### Click the **Sub-programs** tab.

| Program acco                                         | ount profil                                | е                                 |                           |                      |                    |
|------------------------------------------------------|--------------------------------------------|-----------------------------------|---------------------------|----------------------|--------------------|
| Program account profile                              | e includes prograr                         | n information tha                 | at was provided whe       | n you enrolled in th | e current program. |
| Program Information                                  | Addresses                                  | Contacts                          | Sub-Programs              | Requests             |                    |
| <b>Requesting sub-pro</b> To update the profile of a | gram profile update<br>sub-program, submit | e <b>s</b><br>a new enrolment for | m and provide the require | ed changes.          |                    |
| Active                                               |                                            |                                   |                           |                      |                    |
| Filter items                                         |                                            |                                   |                           |                      |                    |
| Sub-program type                                     |                                            |                                   |                           |                      | Actions            |
|                                                      |                                            | Nor                               | ows to show.              |                      |                    |
| Items per page: 10 v                                 | )                                          |                                   |                           | 0 to 0 of 0          | Page 0 of 0 > >I   |
| Enrol in a sub-program                               | Request di                                 | senrolment                        |                           |                      |                    |

Click Enrol in a sub-program.

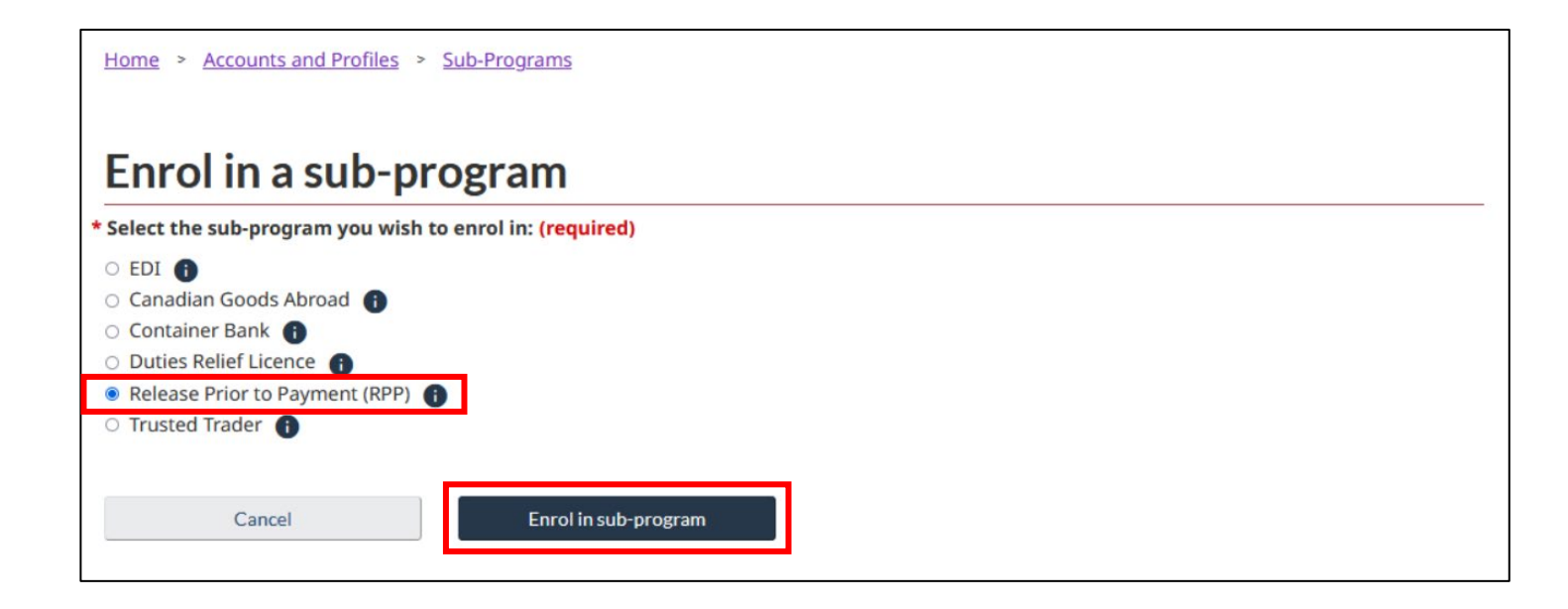

Click the button for **Release Prior to Payment (RPP)**, then click **Enrol in the sub-program**.

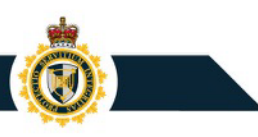

#### Security requirement guidelines

#### 1 Release Prior to Payment security requirements

Security requirement is calculated in real-time based on the highest amount of accounts receivable from the previous 12 months. Should you not have transaction history, you need to post security in the amount of the highest monthly account receivables expected. Regardless of the amount posted, you need to monitor and maintain security based on your importation activities.

| Calculated security requirement | Calcul | ated | security | requirement | t |
|---------------------------------|--------|------|----------|-------------|---|
|---------------------------------|--------|------|----------|-------------|---|

Program account name Not available

Program account number 755437540RM4830

System calculated security requirement

CAD \$4,000

Scroll down to the **Calculated security requirement** section.

#### The System calculated security

**requirement** is a calculation of your previous 12 months highest AR, that can be used to calculate how much financial security you need.

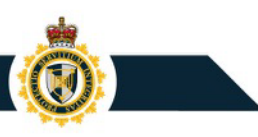

| Security requirement self-assessment                                                                                                    |       |
|----------------------------------------------------------------------------------------------------|-------|
| <ul> <li>* Are you requesting a modification to the security requirement calculated by the CBSA? (required)</li> <li>Yes</li> <li>No</li> </ul> |       |
| Previous                                                                                                    | Start |

Scroll down the page. Click **Yes** or **No** to answer **Are you requesting a modification to the security requirement calculated by the CBSA?** 

Then, click Start.

Modifications can be requested on your Calculated Security Requirement. This is for cases where you feel that the calculated requirement may be skewed to an exceptional case, and that the average AR on your account is different.

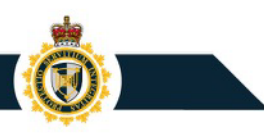

Once you have reached this point, the steps to post financial security will follow the same process as described above. Follow the appropriate steps for either Deposit or Security Agreements.

| Ор                                                                                                    | tion 1: Cash Sec | curity                                                                                                    | (0)<br>Cak |
|----------------------------------------------------------------------------------------------------|------------------|----------------------------------------------------------------------------------------------------|------------|
| Option 1: Ca                                                                                            | ash Security     |                                                                                                    | COA        |
| ption 1: Cash Security                                                                                  | Post cash bond   | Cash<br>Cash<br>The band number of tables<br>year one indexed tables<br>paratic and tables<br>growth agency for manufer |            |
| II in the required fields (marked with<br>n asterisk *) on the Port cash<br>scurity page. Click Submit. |                  | connect the Gold security to<br>new<br>Ward post 100% of system<br>Gikaland inquininest<br>(higherCAR uslaw)            |            |

Complete process for posting Cash Security can be found on <u>slides 29-40</u>.

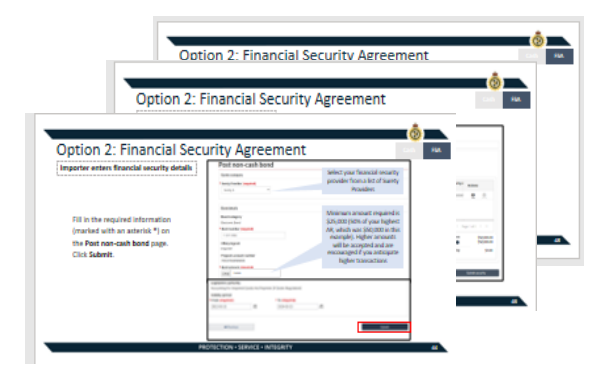

Complete process for posting **Financial Security Agreements** can be found on <u>slides 41-44</u>.

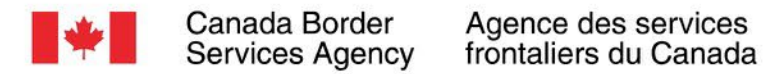

## **Review your RPP Status**

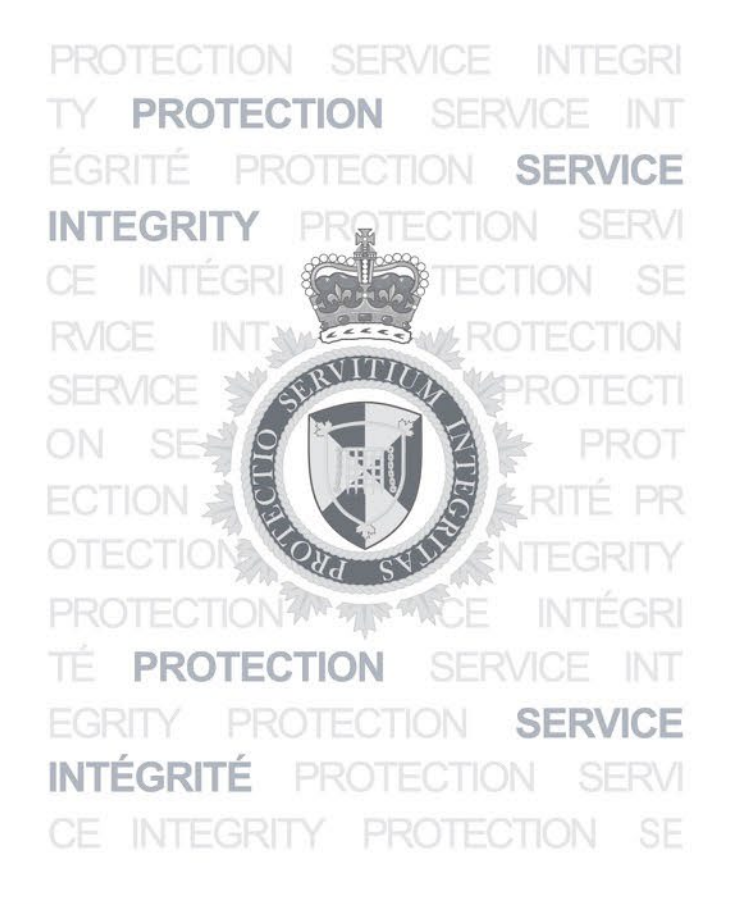

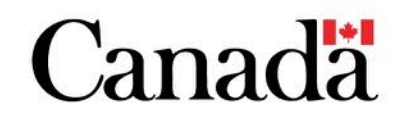

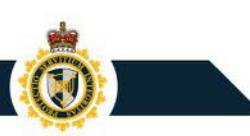

Now that you have enroled in RPP, you can check your program status.

Go to the **Program account** profile page (Home or Menu  $\rightarrow$ Accounts and profiles  $\rightarrow$ Program account profile).

|   | Government Gouvernement<br>of Canada du Canada |                                       | <u>Français</u>                                                   |
|---|------------------------------------------------|---------------------------------------|-------------------------------------------------------------------|
| 1 | CARM Client Portal                             | Business Account Manager<br>IMP<br>QA | ACL IMPORTER 1-IMP (RM0001)<br>I Gronk and Welker Rec (994893907) |
| Ţ | MENU 🗸                                         | <u>1</u>                              | Notifications   🌣 Setup my portal   🕞 Logout                      |
| 2 | Accounts and profiles                          | Accounts and profiles                 |                                                                   |
|   | Financial information                          | Business Profile List of program      | accounts Program account profile                                  |
|   | Payments                                       | ·                                     |                                                                   |
|   | Declarations                                   |                                       |                                                                   |
|   | Rulings, appeals and compliance                |                                       |                                                                   |
|   | Upload a document                              |                                       |                                                                   |
|   | Recent Transactions 🚯                          | View all transactions                 | Most requested                                                    |
|   | Transaction date Description                   | Amount Status                         | • <u>Upload a document</u>                                        |

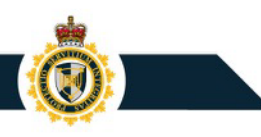

#### Click the Sub-Programs tab.

| CARM Client Po            | ortal              | 1<br>]<br>(        | Business Account Manag<br>IMP<br>QA | ger        | ACL<br>🖪 Gronk an | IMPORTER 1-IMP (RM0001)<br>d Welker Rec (994893907) |
|---------------------------|--------------------|--------------------|-------------------------------------|------------|-------------------|-----------------------------------------------------|
| MENU 🗸                    |                    |                    |                                     | A <u>N</u> | otifications      | Setup my portal   🕒 Logout                          |
| Home > Accounts and Profi | unt profil         | e                  |                                     |            |                   |                                                     |
| Program account profile   | e includes progran | n information that | at was provided wh                  | en you     | u enrolled ir     | n the current program.                              |
| Program Information       | Addresses          | Contacts           | Sub-Programs                        |            | Requests          |                                                     |

### Scroll down to the **Requests** section.

| gram account profile                                                                          | includes program                                       | information that          | it was provided when y                    | ou enrolled in th     | e current program. |
|-----------------------------------------------------------------------------------------------|--------------------------------------------------------|---------------------------|-------------------------------------------|-----------------------|--------------------|
| Program Information                                                                           | Addresses                                              | Contacts                  | Sub-Programs                              | Requests              |                    |
| Requesting sub-prog<br>To update the profile of a st                                          | g <b>ram profile update</b> :<br>sub-program, submit a | s<br>a new enrolment form | n and provide the required c              | hanges.               |                    |
| ctive                                                                                         |                                                        |                           |                                           |                       |                    |
| Filter items                                                                                  |                                                        |                           |                                           |                       |                    |
| Sub-program type                                                                              |                                                        |                           |                                           |                       | Actions            |
| ems per page: 10 🗸                                                                            |                                                        | Noro                      | one to show.<br>0 t                       | N 01000               | < Page0oF0 → >I    |
| tems per page: 10                                                                             | Request dis                                            | Nord                      | ovato shov:<br>0 t                        | o 0 o 0 o 0 o 0 o     | ⊂ Page 0 of 0 → →  |
| Enrol in a sub-program                                                                        | Request dis                                            | No r                      | ova to ahov:<br>0 t                       | o 0 of 0 K            | ⊂ Page 0 of 0 → →  |
| Enrol in a sub-program<br>equests                                                             | Request dis                                            | No re                     | oka to ahok:<br>0 t                       | о 0 of 0 — К          | ← Page 0 of 0 → →  |
| terns per page: 10 v<br>Enrol in a sub-program<br>equests<br>Filter items<br>Sub-program type | Request dis<br>Case                                    | enrolment<br>number       | ova to ahow:<br>0 t<br>Status             | o 0 of 0 K<br>Actions | ← Page 0 of 0 → →  |
| Enrol in a sub-program                                                                        | Request dis<br>Case<br>6000                            | erroiment number 010130   | 0 t O t O t O t O t O t O t O t O t O t O | a 0 of 0 K            | Page 0 of 0 > >1   |

In the **Sub-program type** column, you will see RPP. The **Status** column will show the status of the application.

If you did not submit financial security, or it was not approved or sent by your Financial Security Provider, you will see **"pending security deposit"** under **Status**.

| ise number | Status                | Actions                                                               |
|------------|-----------------------|-----------------------------------------------------------------------|
| 00010130   | Pending documentation | Upload Documents S                                                    |
| 00010090   | In progress           | Upload Documents Deposit                                              |
|            | 00010130              | Ise number Status 00010130 Pending documentation 00010090 In progress |

If your payment (Cash) and/or your financial security provider has approved the posted financial security (SA), the **Status** will read **"Processed."** 

This confirms that you have successfully enroled in RPP.

| Filter items                   |            |                       |                          |
|--------------------------------|------------|-----------------------|--------------------------|
|                                |            |                       |                          |
| CSA Trusted Trader             | 6000010122 | Processed             | Upload Documents Deposit |
| Duties relief licence          | 6000010081 | Pending documentation | Upload Documents Deposit |
| Duties relief licence          | 6000010080 | Pending documentation | Upload Documents Deposit |
| Release Prior to Payment (RPP) | 6000010097 | Processed             | Upload Documents Deposit |